## GUIDE TO RECEIVING SPECIMENS

| 🛋 Order Access                                |
|-----------------------------------------------|
| Access Option Patient ID                      |
| <u>1</u> Order Receipt <u>2</u> Rapid Receipt |

When receiving specimens, the Order Access Option should default to Patient ID. Type the Patient's medical Record number in the yellow field.

| 🗑 Order Receipt/Modification 🔀                                                                |                                                                                                    |                           |        |                    |                    |                 |                     |                      |
|-----------------------------------------------------------------------------------------------|----------------------------------------------------------------------------------------------------|---------------------------|--------|--------------------|--------------------|-----------------|---------------------|----------------------|
|                                                                                               |                                                                                                    |                           | _      |                    |                    |                 | HID: EAC            | Age: 68Y Sex: F      |
| 0002240                                                                                       | 964                                                                                                    |                           |        |                    |                    |                 |                     | SPOT: ECPRO          |
| Accession List                                                                                |                                                                                                    |                           |        |                    |                    |                 |                     |                      |
| Accession                                                                                     | Collected                                                                                                    | Received                  | STYP   | Priority           | Order Code         | Received        | HIS Number          | Cancel Reason (Tech) |
| 166776                                                                                        | 02/05/2013 0905                                                                                                    | 02/05/2013 1715           |        |                    | PGLU<br>CRC (CRCA) | 02/05/2013 1715 | 23031623-0          |                      |
| T64602                                                                                        | 02/05/2013 1030                                                                                                    | 02745/2013 1041           | LV     |                    | CDIFF (CBCA)       | 02/05/2013 1041 | 23027154-0          |                      |
| T64603                                                                                        | 02/05/2013 1030                                                                                                    | 02/05/2013 1041           |        |                    | CMP3               | 02/05/2013 1041 | 23027155-0          |                      |
|                                                                                               |                                                                                                    |                           |        |                    |                    |                 |                     |                      |
|                                                                                               |                                                                                                    |                           |        |                    |                    |                 |                     |                      |
|                                                                                               |                                                                                                    |                           |        |                    |                    |                 |                     |                      |
| T64602: A                                                                                     | Search By:     CID Number     Search       General Information :     Container List:     Order Code(s):       02/05/2013     Scan C[D:     CBC WITH DIFF                              |                           |        |                    |                    |                 |                     |                      |
| Collection Da<br>Collection Tir<br>Receive Dat<br>Receive Tim<br>Phlebotomist<br>Order Workla | ale:         02/03/           me:         1030           e:         02/05/           e:         1041           Code:         2974~0           bad Code:         ian:           1254~1 | 2013<br>2013<br>APERS,CAF | X L242 | 010844             |                    |                 |                     | 401.9                |
|                                                                                               |                                                                                                    | Reassi <u>gn</u>          | Re     | sei <u>v</u> e All | Receive            | +               | IIS Nu <u>m</u> ber | Credit Reschedule    |
| Save All Save Dider Access Close Help                                                         |                                                                                                    |                           |        |                    |                    |                 |                     |                      |

From this screen receive ALL tests for which you have a specimen. Be sure to put the correct collect time and phlebotomist code. For outpatients, BEFORE sending the specimen to the back for testing, the collect time and the received time MUST be corrected from 0400 to the correct collect time and the correct received time. This MUST be done separately for all accession numbers received. If there are no unrecieved orders listed and you have a specimen, you MUST check EPIC for orders that did not cross to Sunquest.

## GUIDE TO RECEIVING SPECIMENS

| ee Hyperspa | ace - EAC LAB - LSU -               | Production * PRD *<br>SIn Basket 🛛 📝 Rev | Production * PRD<br>enue/Usage Report | * Production * P | RD - KAREN W. 📃 🔜    | \$                  | 🕗 🏂 🏦 Resource   | es ᢖ Print 🗸 🎘 Log ( |
|-------------|-------------------------------------|------------------------------------------|---------------------------------------|------------------|----------------------|---------------------|------------------|----------------------|
| 130         |                                     |                                          |                                       |                  |                      |                     |                  | EpicC                |
| Patient Lis | sts                                 |                                          |                                       |                  |                      |                     |                  | ? Actions            |
| O<br>Create | Properties Remo                     | ve Add Patient                           | Copy Past <u>e</u>                    | Open Chart       | Work List Patient Re | oort Quick Validate | MyChart Message  |                      |
| 🕞 🗁 My F    | Patient Lists<br>ared Patient Lists |                                          |                                       |                  |                      |                     |                  |                      |
| 🕀 🔁 Syst    | tem Lists                           |                                          |                                       |                  |                      |                     |                  |                      |
| 🗄 🔁 *EA     | C Hospital                          |                                          |                                       |                  |                      |                     |                  |                      |
| 🕀 🗁 Pen     | admitted Patients                   |                                          |                                       |                  |                      |                     |                  |                      |
| ± 🗁 Rε      | Patient Lookup                      |                                          |                                       |                  |                      |                     |                  | ×                    |
|             | Select Patient Re                   | cent Patients                            |                                       |                  |                      |                     |                  |                      |
|             |                                     |                                          |                                       |                  |                      |                     |                  |                      |
|             | Name/MRN:                           | <u>  </u>                                |                                       | EPHD:            |                      |                     |                  |                      |
|             | SSN:                                |                                          |                                       | Sex:             |                      | 2                   |                  |                      |
|             | Birth date:                         | <b></b>                                  | - 194                                 |                  | lise.                | 63 — Sr.            |                  |                      |
|             | Lise sounds-lik                     |                                          |                                       |                  |                      |                     |                  |                      |
|             |                                     |                                          |                                       |                  |                      |                     | ×                |                      |
|             | New                                 | <u>F</u> ind Patient                     | Clear                                 |                  |                      | Acce                | pt <u>C</u> ance | el                   |
|             |                                     |                                          |                                       |                  |                      |                     |                  |                      |
| -           |                                     |                                          |                                       |                  |                      |                     |                  |                      |
|             |                                     |                                          |                                       |                  |                      |                     |                  |                      |

Log into EPIC. Click on "Patient Station" at the top of the screen. Enter the patient's Medical Record number and click on accept.

## GUIDE TO RECEIVING SPECIMENS

| 📾 Hyperspace - E#   | AC LAB - LSU - Production *             | PRD * Production * PFID * Prod        | duction * PRD - | KAREN W. 🛛 🌄 🎄       | Future/Standing Orders                     | _ 8 ×             |  |  |  |
|---------------------|-----------------------------------------|---------------------------------------|-----------------|----------------------|--------------------------------------------|-------------------|--|--|--|
| Epic 🔻 🏠 P          | Patient Station 🚨 In Basket 🏾           | 🔊 Revenue/Usage Report                |                 |                      | 🧿 🤌 🎁 Resources ᢖ                          | Print 🗸 🤶 Log Out |  |  |  |
|                     | laine M                                 | × /                                   |                 |                      |                                            | EpicCare          |  |  |  |
|                     | Idine M                                 |                                       | ME              | 2NI: 4.000044020     | Brimony Inc.: MEDICARE Patient Type        | MuChort Bonding   |  |  |  |
| Tennie, 00 y.u., 0. | N-10/17/19                              | Interpreter? No Benazepril H          | ci (Bulk)       | 3N: None             | Subscriber ID: 2864651 None                | wyonan. Fenuing   |  |  |  |
|                     | Chart Review                            |                                       |                 |                      | Last refresh: 1                            | 2:18:26 PM 🔋      |  |  |  |
|                     | V December Deview 1 + Fil               |                                       |                 |                      | union Optional III Obto hu Obto 🔤 🖬 Douto  |                   |  |  |  |
| Chart Review        | Results Review                          | ters <u>Preview</u> <u>Q R</u> efresh | Select All      |                      | eview selected 🕒 side-by-side 🛛 🖕 Route    |                   |  |  |  |
| Pesults Review      | Encounters Surgeries                    | La🎽 Imaging Procedures                | OB Procedure    | es 📔 Cardiology 🗍 Ot | her Orders 🗍 Medications 🗍 Episodes 🗎 Lett | ers Notes Ref 🕨   |  |  |  |
| Allergies           | 24 records loaded, more records to load |                                       |                 |                      |                                            |                   |  |  |  |
| History             | No filters applied                      |                                       |                 |                      |                                            |                   |  |  |  |
| les leste           | Date/Time 🗸                             | Test                                  | Status          | Encounter Type       | Ordering Provider Dicta                    | ating Provider 🔄  |  |  |  |
| Implants            | 02/05/2013 10:30                        | Comprehensive meta                    | Final result    | Office Visit         | Moore, Kathleen F., NP                     | _                 |  |  |  |
| Demographics        | 02/05/2013 09:35                        | OCCULT BLOOD,STO                      | Needs to        | Office Visit         | Moore, Kathleen F., NP                     |                   |  |  |  |
| bomographico        | 02/05/2013 09:35                        | TSH                                   | Future          | Office Visit         | Moore, Kathleen F., NP                     |                   |  |  |  |
| Patient Station     | 02/05/2013 09:35                        | Lipid panel                           | Future          | Office Visit         | Moore, Kathleen F., NP                     |                   |  |  |  |
|                     | 02/05/2013 09:35                        | Hemoglobin A1c                        | Future          | Office Visit         | Moore, Kathleen F., NP                     |                   |  |  |  |
|                     | 02/05/2013 09:10                        | POCT glucose                          | Final result    | Office Visit         | Moore, Kathleen F., NP                     |                   |  |  |  |
|                     | 02/05/2013 09:05                        | POCT Glucose, Point                   | Final result    | Office Visit         | Moore, Kathleen F., NP                     |                   |  |  |  |
|                     | 02/05/2013 04:00                        | CBC and differential                  | Final result    | Office Visit         | Moore, Kathleen F., NP                     |                   |  |  |  |
|                     | 02/05/2013 04:00                        | CBC                                   | Final result    | Office Visit         | Moore, Kathleen F., NP                     |                   |  |  |  |
|                     | 02/05/2013 04:00                        | Differential                          | Final result    | Office Visit         | Moore, Kathleen F., NP                     |                   |  |  |  |
|                     | 08/08/2012 07:48                        | CBC                                   | Final result    | Orders Only          | Walters, Joseph, MD                        |                   |  |  |  |
|                     | 08/08/2012 07:48                        | Differential                          | Final result    | Orders Only          | Walters, Joseph, MD                        |                   |  |  |  |
|                     | 08/08/2012 07:48                        | Comprehensive meta                    | Final result    | Orders Only          | Walters, Joseph, MD                        |                   |  |  |  |
|                     | 08/08/2012 07:48                        | Hemoglobin A1c                        | Final result    | Orders Only          | Walters, Joseph, MD                        |                   |  |  |  |
|                     | 08/08/2012 07:48                        | Lipid panel                           | Final result    | Orders Only          | Walters, Joseph, MD                        |                   |  |  |  |
|                     | 08/08/2012 07:48                        | Vitamin D 25 hydroxy                  | Final result    | Orders Only          | Walters, Joseph, MD                        |                   |  |  |  |
|                     | 05/09/2012 08:00                        | Cytology Request                      | Final result    | Orders Only          | Thompson, Edna Jo, NP                      |                   |  |  |  |
|                     | 03/07/2012 08:40                        | Microalbumin / creati                 | Final result    | Orders Only          | Walters, Joseph, MD                        |                   |  |  |  |
|                     | 03/07/2012 08:15                        | CBC                                   | Final result    | Orders Only          | Walters, Joseph, MD                        |                   |  |  |  |
|                     | 03/07/2012 08:15                        | Differential                          | Final result    | Orders Only          | Walters, Joseph, MD                        |                   |  |  |  |
|                     | 03/07/2012 08:15                        | Comprehensive meta                    | Final result    | Orders Only          | Walters, Joseph, MD                        |                   |  |  |  |
|                     | 03/07/2012 08:15                        | Hemoalobin A1c                        | Final result    | Orders Only          | Walters, Joseph, MD                        |                   |  |  |  |
|                     | 03/07/2012 08:15                        | Lipid panel                           | Final result    | Orders Only          | Walters, Joseph, MD                        |                   |  |  |  |
|                     | 03/07/2012 08:15                        | Vitamin D 25 hvdroxv                  | Final result    | Orders Only          | Walters, Joseph, MD                        | V                 |  |  |  |
| More Activities 🔸   |                                         |                                       |                 |                      |                                            |                   |  |  |  |
| 🛃 Start 📄 PROFI     | ICIEN 🧭 method co 🛛 🐼                   | 2 Microsof SmarTerm                   | 🔞 Misys Gate    | 🔟 Document1          | 🖻 Hyperspa 📝 🖂 🕞 ᠲ 🕥 🐺 🕜 😒 🧐               | 🇞 🖏 🙀 12:18 PM    |  |  |  |

Click on "Chart Review" on the left side of the screen. Then click the "Labs" tab (the third tab in the middle of the screen). If the lab test has a status of "In Process" it should have crossed to Sunquest. Final Result and Future orders are ok. Any other status needs to be resolved. This is done usually by a phone to the floor or clinic. It may result in the test having to be reordered. If you still do not have any tests ordered call the floor or clinic to verify that the specimen you received is extra or if there is a test that is not ordered properly. Label any extra specimens as extra. If you are unable to contact the floor or the clinic or they are supposed to call you back, please let someone know what is going on with the specimen.